## Saját profil frissítése

|                         | ERVICES Enter a part  | t number, type number or a | title                                        | Q                                                      | ORDER US                                              |
|-------------------------|-----------------------|----------------------------|----------------------------------------------|--------------------------------------------------------|-------------------------------------------------------|
| SPECIAL & AUXILIARY TOO | LS DOWNLOADS SE       | RVICE & SUPPORT            | EXPERT NETWORK                               |                                                        |                                                       |
|                         |                       |                            |                                              |                                                        |                                                       |
| 4y Account              | My Profile            |                            |                                              |                                                        |                                                       |
| My Profile 🕽            | Title                 |                            |                                              |                                                        |                                                       |
| My Address Book         | DR                    |                            | -                                            |                                                        |                                                       |
| My Orders 🛩             | First Name            |                            | Last Name                                    |                                                        |                                                       |
| My Warranties 🛩         | Sonal                 |                            | Dhiman                                       |                                                        |                                                       |
| My Cores 🛩              | Current Password*     |                            | New Password*                                |                                                        |                                                       |
| My Own Part Numbers     |                       |                            |                                              |                                                        |                                                       |
| My Price List           | -                     |                            | Password must conta<br>special character and | in at least 8 characters,<br>I must not contain part o | upper and lower case letter, number, a<br>r full name |
| Logout                  | -                     |                            |                                              | Strong                                                 |                                                       |
| ly Company Account      | Confirm New Password" |                            |                                              |                                                        |                                                       |
|                         |                       |                            |                                              |                                                        |                                                       |

|   | Your profile has been updated |            |  |  |  |
|---|-------------------------------|------------|--|--|--|
|   |                               |            |  |  |  |
|   | My Account                    | My Profile |  |  |  |
| L |                               |            |  |  |  |

- Nyissa meg a www.mytruckservices.knorrbremse.com oldalt, és jelentkezzen be a fiókjába.
- Bejelentkezés után lépjen a jobb felső sarokban látható "Saját fiókra".
- A "Saját profil" módosításához a navigációs lehetőségeket a bal oldali panel mutatja.
- A Saját profil nyitóoldalon lehetőség van a megszólítás és a jelszó módosítására - töltse ki az űrlapot, majd kattintson a 'Frissítés" gombra.